## Anleitung für die Installation der Minecraft Adventure Map "MathegymMap"

- 1) Map auf folgender Seite herunterladen: https://minecraft.curseforge.com/projects/mathegymmap
- 2) Heruntergeladene Datei entpacken. Dazu die Datei mit der rechten Maustaste anklicken und *alle extrahieren* wählen. Es wird darauf ein gleichnamiger Ordner *MathegymMap* angelegt.
- 3) In dem neu angelegten Ordner befindet sich wiederum ein Ordner namens MathegymMap. Diesen (nicht dem äußeren!!!) Ordner musst du in den saves-Ordner deines installierten Minecrafts ziehen. Dazu
  - a) Besagten MathegymMap -Ordner ausschneiden (rechte Maustaste).
  - b) Windows-Taste und R-Taste gleichzeitig drücken. In das sich öffnende "Ausführen"-Fenster *%appdata%* eingeben und *Ok* anklicken.
  - c) In dem sich nun öffnenden Verzeichnis *minecraft* anklicken und dann *saves*.
  - d) Den ausgeschnittenen Ordner hier einfügen.
- 4) Jetzt kannst die Map spielen. Öffne dazu dein Minecraft und wähle unter Spiele die *MathegymMap* aus.